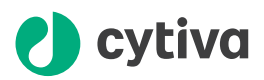

# Install Loop valve V9-L and V9H-L

# Instructions

# Scope

Instructions on how to install an optional Loop valve V9-L (29011358) or V9H-L (29090689).

# Description

#### Introduction

The Loop valve allows several loops to be connected simultaneously to the instrument. It can for example be used for storing intermediate fractions in multi-step purifications, for storing samples to be used in scouting runs, or for storing eluents needed in low volumes. The valve also has a built-in bypass function that enables bypassing all loops. It is possible to install one Loop valve per instrument.

## Location

## ÄKTA pure

Position 8 in the illustration below indicates the recommended position for Loop value  ${\bf V9-L}$  or  ${\bf V9H-L}.$ 

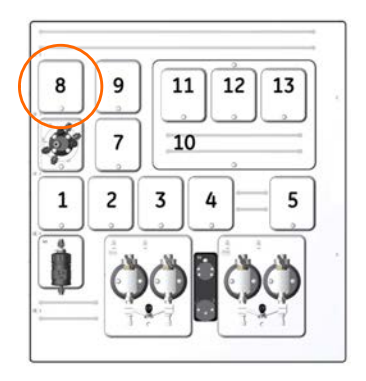

# ÄKTA avant

When using the Loop valve V9-L or V9H-L in ÄKTA™ avant it is recommended to place the loop valve to the right of the injection valve.

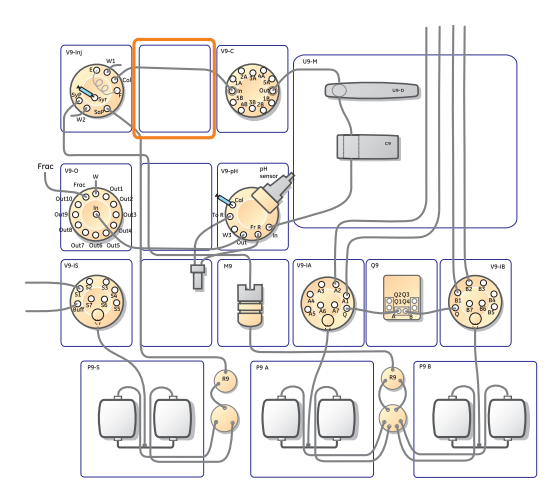

#### **Flow path**

The illustration below shows different flow paths through Loop valve **V9-L**. In the example below, the loop is connected to loop position 4 and the loop is being emptied.

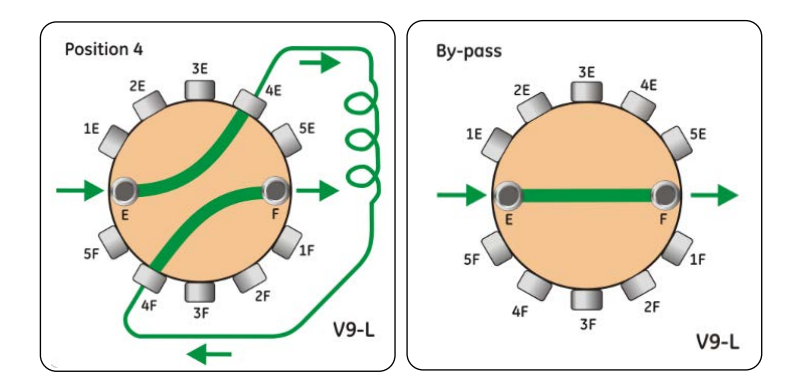

| Flow path           | Description                                                             |
|---------------------|-------------------------------------------------------------------------|
| Position <b>1-5</b> | The flow direction depends on the Injection valve position.             |
| By-pass             | The flow bypasses the loop(s). <b>By-pass</b> is the default flow path. |

# Installation

#### Introduction

Optional modules are easy to install in the instrument. The existing module or module panel is removed with a Torx T20 screwdriver and the cable is disconnected. The cable is then connected to the optional module, which is subsequently inserted into the instrument. The newly installed module is then added to the **System properties** in UNICORN<sup>™</sup>.

If an optional module is installed in an Extension Box (29110806), see Extension box instruction for installation and cable connection information.

#### Node ID

All of the available optional modules are preconfigured to give the desired function. However, the function of a module can be changed by changing its Node ID. Node ID is a unit number designation that is used by the instrument to distinguish between several units of the same type.

In a troubleshooting situation it may be useful to check a module's Node ID.

**Note:** The function of a module is defined by a combination of the module type and the Node ID, not by its physical position.

#### **Check/change Node ID**

The Node ID is set by positioning the arrows of the two rotating switches at the back of the valve. Use a screwdriver to set the arrows of the switches to the desired number.

| Step | Action                                                                                                   |
|------|----------------------------------------------------------------------------------------------------|
| 1    | Remove the existing module from the instrument according to the hardware installation instruction below. |
| 2    | • The first rotating switch, labeled <b>A</b> sets the tens.                                             |
|      | • The second switch, labeled <b>B</b> sets the units.                                                    |
|      | • Set the Node ID to <b>17</b> .                                                                         |
|      | The <b>A</b> switch is set to <b>1</b> and the <b>B</b> switch to <b>7</b>                               |

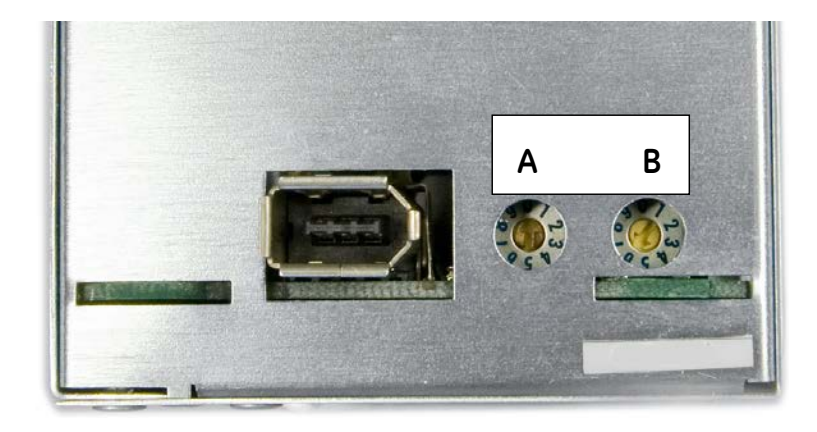

3 Install the Loop valve in the instrument.

## Hardware installation of a module

The instruction below describes how to install a module in the instrument.

**Note:** The illustrations show the principle how to install an optional module. The position of the module on the instrument and the used type of module will depend on the module being installed.

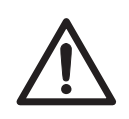

#### CAUTION

**Disconnect power.** Always switch off power to the ÄKTA instrument before replacing any of its components, unless stated otherwise in the user documentation.

#### Step Action

- 1 Disconnect power from the instrument by switching off the instrument **Power** switch.
- 2 Loosen the connectors and remove the tubing from the existing module.

#### Note:

This step does not apply for a dummy module.

3 Loosen the module with a Torx T20 screwdriver.

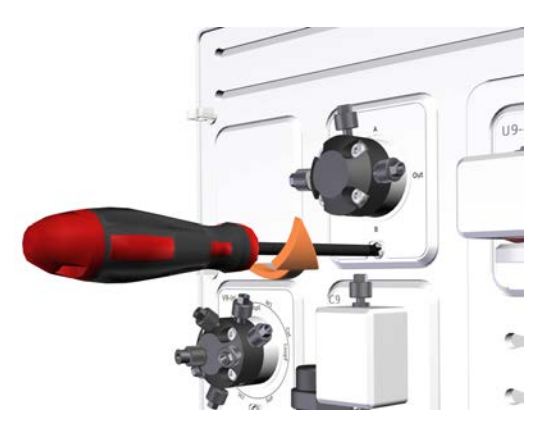

#### Step Action

4 Remove the module.

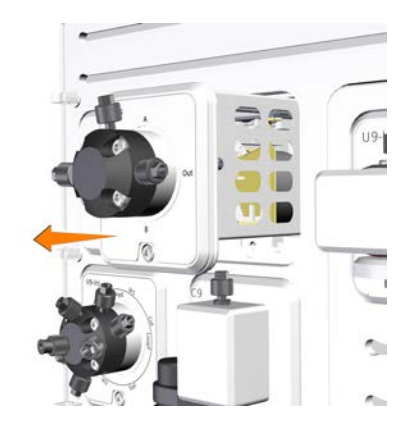

5 Disconnect the cable and secure it in the slit.

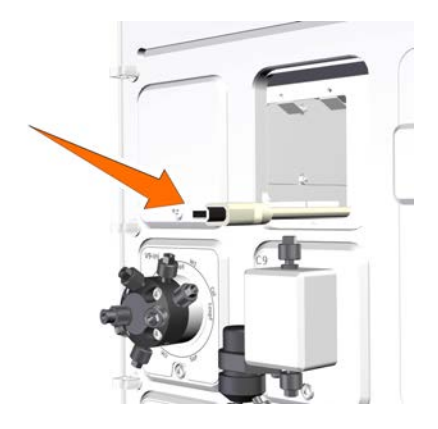

Connect the cable to the module to be installed.

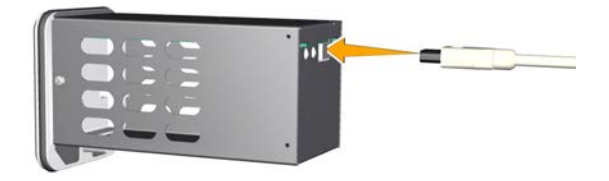

6

#### Step Action

7 Insert the module.

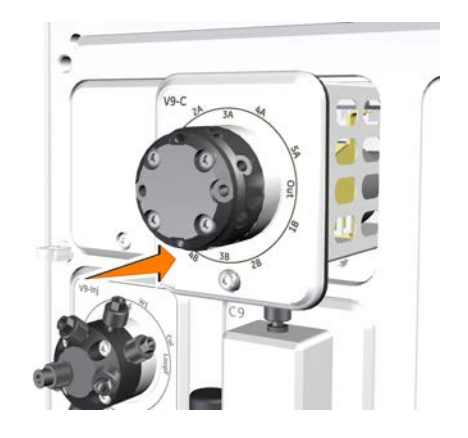

Fasten it with a Torx T20 screwdriver.

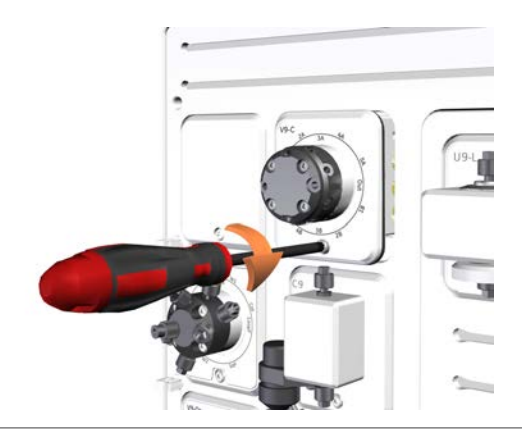

**Note:** A warning message is displayed at start up if a module has been installed in the instrument but not added to the current system configuration in UNICORN.

#### Software configuration

8

When a new module has been installed, the **System Properties** have to be updated in UNICORN.

Follow the instructions below to update the system in UNICORN. Update UNICORN before the instrument is powered on.

The menu options in the instruction are not identical for ÄKTA pure and ÄKTA avant, but it is the same principle in both systems.

| Step<br>1 | Action                                                                                                    |  |  |  |  |  |  |
|-----------|----------------------------------------------------------------------------------------------------|--|--|--|--|--|--|
|           | <ul> <li>On the <i>Tools</i> menu in the <i>Administration</i> module, click <i>System</i><br/><i>Properties</i> or click the <i>System Properties</i> icon to open the dialog.</li> </ul> |  |  |  |  |  |  |
|           | Result:                                                                                                    |  |  |  |  |  |  |
|           | The <b>System Properties</b> dialog is displayed.                                                                                                    |  |  |  |  |  |  |
|           | Select the system of interest in the System Properties dialog.                                                                                                    |  |  |  |  |  |  |
|           | • Click <i>Edit</i> .                                                                                                    |  |  |  |  |  |  |

#### Note:

Only active systems can be edited.

Result:

The *Edit* dialog is displayed. The ÄKTA pure dialog is shown in the example below.

| Edit - LEE206                               |                       |      |                          |                           |
|---------------------------------------------|-----------------------|------|--------------------------|---------------------------|
| Instrument configuration                    | AKTA pure (1.0.0.11)  |      | -                        | Information Import        |
| Instrument server                           | HCE-IJ427AV T Bename  |      |                          |                           |
| Instrument serial no.:                      | LEE206                |      |                          |                           |
| Connect by:                                 | Fixed IP address:     | 10.1 | 11                       |                           |
|                                             | Instrument serial no. |      | Connection Test          |                           |
|                                             |                       |      | Connection Test          |                           |
| Component types:                            |                       |      |                          |                           |
| Valves                                      |                       |      | Component selection      | Property                  |
| Monitors and sensors<br>Fraction collectors |                       |      | Inlet A                  | V9-IAB part A (2-ports)   |
| Other<br>Core components (always            | present)              | V    | Inlet B                  | V9-IAB part B (2-ports) 💌 |
|                                             |                       |      | Inlet valve X1 (V9-IX)   |                           |
|                                             |                       | Г    | Inlet valve X2 (V9-IX)   |                           |
|                                             |                       |      | Mixer valve (V9-M)       |                           |
|                                             |                       |      | Loop valve (V9-L)        |                           |
|                                             |                       |      | Column valve             | V9-C (5-columns) 🔹        |
|                                             |                       |      | pH valve (V9-pH)         |                           |
|                                             |                       |      | Outlet valve             | V9-O (10-outlets)         |
|                                             |                       |      | Versatile valve (V9-V)   |                           |
|                                             |                       | E.   | Versatile valve 2 (V9-V) |                           |
|                                             |                       |      |                          |                           |
|                                             |                       |      |                          |                           |
|                                             |                       |      |                          |                           |
|                                             |                       |      |                          |                           |
|                                             |                       |      |                          |                           |
| Advanced Setting                            | S                     |      |                          | OK Cancel                 |

| Step<br>2 | Action                                                                 |  |  |  |  |  |
|-----------|------------------------------------------------------------------------|--|--|--|--|--|
|           | Select <i>Valves</i> from the <i>Component types</i> list.             |  |  |  |  |  |
|           | Result:                                                                |  |  |  |  |  |
|           | All available valves are shown in the <b>Component selection</b> list. |  |  |  |  |  |
|           | Click the Loop valve (V9-L) (or Loop valve (V9H-L)) checkbox.          |  |  |  |  |  |
|           | Note:                                                                  |  |  |  |  |  |
|           | Instrument modules are referred to as <b>Components</b> in UNICORN.    |  |  |  |  |  |
| 3         | Click <b>OK</b> to apply the changes.                                  |  |  |  |  |  |

## **Connect tubing**

The tables below show recommended tubing and connectors.

# ÄKTA pure 25 and ÄKTA avant 25

| Connection<br>between                                                        | Tubing<br>label | Tubing                                        | Connector                          | Tubing<br>length<br>(mm) |
|------------------------------------------------------------------------------|-----------------|-----------------------------------------------|------------------------------------|--------------------------|
| Injection valve position<br><b>LoopF</b> and Loop valve<br>position <b>F</b> | L1              | PEEK, o.d. 1/16",<br>i.d. 0.50 mm<br>(orange) | Fingertight<br>connector,<br>1/16" | 160                      |
| Injection valve position<br><b>LoopE</b> and Loop valve<br>position <b>E</b> | L2              | PEEK, o.d. 1/16",<br>i.d. 0.50 mm<br>(orange) | Fingertight<br>connector,<br>1/16" | 160                      |

# ÄKTA pure 150

| Connection<br>between                                                        | Tubing<br>label | Tubing                                       | Connector                          | Tubing<br>length<br>(mm) |
|------------------------------------------------------------------------------|-----------------|----------------------------------------------|------------------------------------|--------------------------|
| Injection valve position<br><b>LoopF</b> and Loop valve<br>position <b>F</b> | L1              | PEEK, o.d. 1/16",<br>i.d. 0.75 mm<br>(green) | Fingertight<br>connector,<br>1/16" | 160                      |
| Injection valve position<br><b>LoopE</b> and Loop valve<br>position <b>E</b> | L2              | PEEK, o.d. 1/16",<br>i.d. 0.75 mm<br>(green) | Fingertight<br>connector,<br>1/16" | 160                      |

# ÄKTA avant 150

| Connection<br>between                                                        | Tubing<br>label | Tubing                                       | Connector                          | Tubing<br>length<br>(mm) |
|------------------------------------------------------------------------------|-----------------|----------------------------------------------|------------------------------------|--------------------------|
| Injection valve position<br><b>LoopF</b> and Loop valve<br>position <b>F</b> | L1              | PEEK, o.d. 1/16",<br>i.d. 1.00 mm<br>(beige) | Fingertight<br>connector,<br>1/16" | 160                      |
| Injection valve position<br><b>LoopE</b> and Loop valve<br>position <b>E</b> | L2              | PEEK, o.d. 1/16",<br>i.d. 1.00 mm<br>(beige) | Fingertight<br>connector,<br>1/16" | 160                      |

Page intentionally left blank

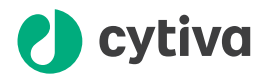

## cytiva.com/AKTA

Cytiva and the Drop logo are trademarks of Global Life Sciences IP Holdco LLC or an affiliate.

ÄKTA and UNICORN are trademarks of Global Life Sciences Solutions USA LLC or an affiliate doing business as Cytiva.

All other third-party trademarks are the property of their respective owners.

© 2020-2021 Cytiva

UNICORN©2020-2021

Any use of UNICORN is subject to Cytiva Standard Software End-User License Agreement for Life Sciences Software Products. A copy of this Standard Software End-User License Agreement is available on request.

All goods and services are sold subject to the terms and conditions of sale of the supplying company operating within the Cytiva business. A copy of those terms and conditions is available on request. Contact your local Cytiva representative for the most current information.

For local office contact information, visit cytiva.com/contact

29023072 AD V:5 01/2021